## 省電力設定をする

管理機から端末機の省電力設定を行います。端末機の消費電力を節約することで、オフィ スにおける環境への取り組みをサポートします。設定状況は、端末機稼働状況一覧で確認 できます。省電力設定を行うと、次回の資産情報収集後に、デスクトップビューとリストビュー に省電力マーク( **1** / **1** )が表示されます。

| 🕄 端末機稼働状況                                     |                |             |            |          |                    |           | - • •           |
|-----------------------------------------------|----------------|-------------|------------|----------|--------------------|-----------|-----------------|
| 表示している部署: ネットワー                               | ・ク全体/総務部       |             | 変更         |          |                    |           |                 |
|                                               |                |             |            |          |                    |           | _               |
| 検索条件:                                         |                | -           | 検索条件の保存    | 検索条件の    | 削除 現在の検            | 索条件をクリア   |                 |
| 1. 🗾 13                                       | 対して <b>(</b> ) | をすべて含み      |            | をいずれが含み  |                    | を含まない     | 検索開始            |
| 2. 🗾 🔻 🖽                                      | 対して            | をすべて含み      |            | をいずれか含み  |                    | を含まない     |                 |
| 3. 🗾 🕄                                        | <u>対して</u>     | をすべて含み      |            | をいずれか含み  |                    | を含まない     | <b>使</b> 索解除    |
| 4. 🗾 🕫                                        | 対して <b>(</b> ) | をすべて含み      |            | をいずれが含み  |                    | を含まない     |                 |
| 5. 🗾 式                                        | 対して            | をすべて含み      |            | をいずれか含み  |                    | を含まない     |                 |
| ■ 端末機稼働状況                                     |                |             |            |          |                    |           | 3               |
| 端末機No 🔺 端末機名                                  | 省電力設定          | /ブ/ノート)通常時( | の消費電力(W) : | 省電力時の消費電 | を<br>力(W) AMT プロビョ | ジョニングモード( | Sバージョン OSサ      |
| 1 春空太郎                                        | 設定なし           | OW          | 0          | W.       | -                  | W         | /indows Ser SP1 |
| 4 岡田武彦                                        | 設定なし           | 0W          | 0          | W        | -                  | W         | /indows 7 E     |
| 5 井川綾刀                                        | 設定なし           | 0W          | 0          | W        | -                  | V         | /indows 7 E     |
| •                                             |                |             |            |          |                    |           | •               |
| - □ フィルタリング<br>◎ 端末未起動期間アラートが発生している端末様のみを表示する |                |             |            |          |                    |           |                 |
| ◎ 重複する端末機のみを表示                                | 示する 重複条件設定     |             |            | SV出力     | インポート              |           | 開じる             |

「省電力設定」画面は次のとおりです。

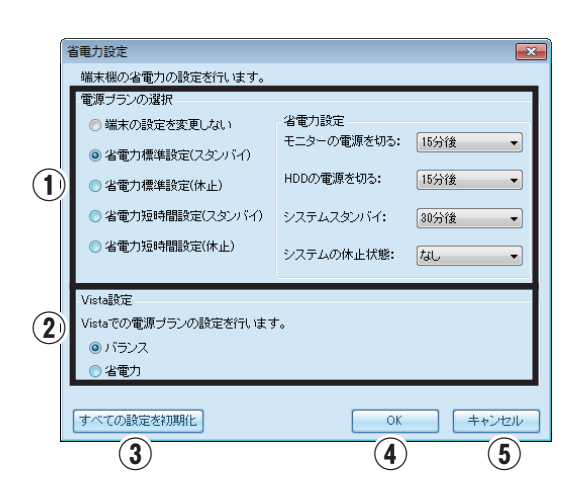

| 番号 | 項目         |       | 説明                                                                 |  |  |  |
|----|------------|-------|--------------------------------------------------------------------|--|--|--|
|    | 電源プランの選択   |       | 省電力設定を行います。                                                        |  |  |  |
| 1  |            | 省電力設定 | 「電源プランの選択」の各設定時間を変更します。詳しくは5ペー<br>ジのメモを参照してください。                   |  |  |  |
| 2  | ② Vista設定  |       | 端末機のOSがWindows Vista以降の場合、省電力設定の基<br>準となる電源プランを「バランス」「省電力」から選択します。 |  |  |  |
| 3  | すべての設定を初期化 |       | 設定内容を初期状態に戻します。                                                    |  |  |  |
| 4  | ОК         |       | 設定内容を保存して画面を閉じます。                                                  |  |  |  |
| 5  | キャンセル      |       | 設定内容を保存せず画面を閉じます。                                                  |  |  |  |

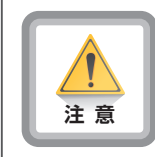

- 省電力マークは、次回端末機がログオンしたときに反映されます。
- Windows Server 2003やWindows Server 2008といったサーバOSは、省電力設定の対象外となります。
- インテル製のネットワークアダプタの設定にある「Wake On Directed Packet」 という項目を有効にした場合、予期せずコンピュータがスタンバイ・休止中から復帰 することがあります。

| 操作手順                         |           |  |  |  |  |  |  |
|------------------------------|-----------|--|--|--|--|--|--|
| ❶ 「設定」タブを選び、 [資産設定] をクリックする。 |           |  |  |  |  |  |  |
| 制御<                          | 管理機設定 終 7 |  |  |  |  |  |  |
| • 「資産管理設定」画面が表示されます。         |           |  |  |  |  |  |  |

②「グループー覧」から設定する部署を選び、[その他]→「省電力設定」の[設定]の順にクリックする。

| - | 資産管理設定 2 デーダ取得数定 20mm 共通1                    | 22 編末機振り分け                          |                 |
|---|----------------------------------------------|-------------------------------------|-----------------|
|   | ▋ グループ一覧                                     | ▋ 設定項目                              |                 |
|   | ネットワーク全体<br>原属未定                             | 省電力設定:                              | [ <b>設定</b> ] 2 |
|   | ●                                            | 最終退出時のポリシー設定:                       | 設定              |
| 0 | ····································         | <br>ユーザーアカウント制御設定:<br>(Windows 7専用) | 設定              |
| 9 |                                              | BranchCache設定:<br>(Windows7専用)      | 設定              |
|   | ● 管理課<br>● 沙外課<br>● 私書課                      | NAT環境用中維サーバ設定:                      | 設定              |
|   | <ul> <li>■ ■ 営業部</li> <li>■ ■ 技術部</li> </ul> |                                     |                 |
|   | ▲                                            |                                     |                 |
|   |                                              |                                     |                 |
|   |                                              |                                     |                 |
|   |                                              |                                     |                 |
|   |                                              |                                     |                 |
|   |                                              |                                     |                 |
|   |                                              |                                     | インボート エクスボート    |
|   |                                              |                                     |                 |
|   | ─括インボート ─括エクスポート                             |                                     |                 |

❸「電源プランの選択」から設定したい項目を選び、省電力設定を変更する。

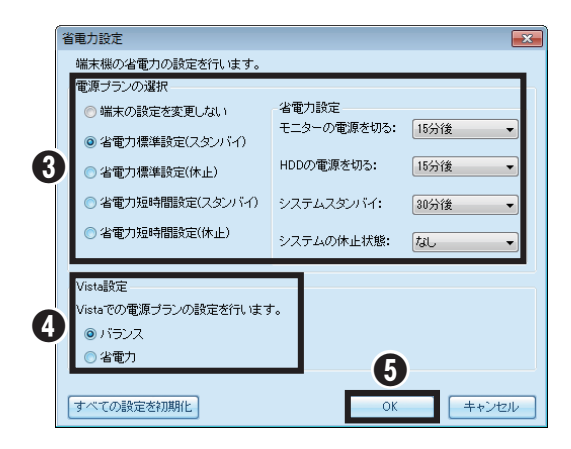

- ❹ 端末機のOSがWindows Vista以降の場合、省電力設定の基準とする電源プランを設定する。
  - ・選択した電源プランによって、コンピュータの「パフォーマンス」と「消費電力(バッテリの 寿命)」の割合が異なります。「バランス」は「パフォーマンス」と「消費電力(バッテリの寿 命)」の割合が同じとなります。「省電力」はコンピュータのパフォーマンスが下がります が、消費電力を節約することができます。

## **⑤** [OK] をクリックする。

❻「資産管理設定」画面で[適用]をクリックし、必要事項を設定し、[はい]をクリックする。

»設定の適用が完了しました。

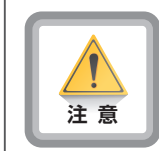

 設定内容が反映されるまで少し時間がかかります(約5分)。対象端末機を再起動 すると、その時点で反映されますが、「システムの休止状態」が有効になるには少 し時間がかかる場合があります。

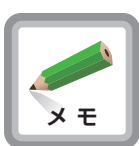

省電力設定の時間は、電源プランに応じて、あらかじめ設定されています。必要に応じて、各設定項目の時間を変更してください。

|                   | 電源プラン               |                        |                     |                         |                      |  |  |
|-------------------|---------------------|------------------------|---------------------|-------------------------|----------------------|--|--|
| 項目                | 端末の<br>設定を<br>変更しない | 省電力<br>標準設定<br>(スタンバイ) | 省電力<br>標準設定<br>(休止) | 省電力<br>短時間設定<br>(スタンバイ) | 省電力<br>短時間設定<br>(休止) |  |  |
| モニターの電源<br>を切る    | 選択不可                | 15分後                   | 15分後                | 5分後                     | 5分後                  |  |  |
| HDDの<br>電源を切る     | 選択不可                | 15分後                   | 15分後                | 5分後                     | 5分後                  |  |  |
| システム<br>スタンバイ(※1) | 選択不可                | 30分後                   | なし                  | 30分後                    | なし                   |  |  |
| システムの休止<br>状態     | 選択不可                | なし                     | 30分後                | なし                      | 30分後                 |  |  |

※1 Windows Vista / Windows 7ではスリープのことを指します。

- 休止状態とは、現在の作業環境をハードディスクに記録し、完全に電源をオフにした状態のことをいいます。次回起動時にハードディスクから作業環境の情報を読み出すことで元の状態に復帰します。そのため、「システムの休止状態」を設定しても、対象端末機を休止状態にするだけのハードディスク空き容量がない場合、休止状態にはならず、スタンバイの状態に置き換わります。休止状態には、ハードディスク空き容量が確保できた時点で切り替わります。
- OSがWindows 2000とWindows XPの場合に限り、「HDDの電源を切る」の 設定は「3分後」からとなっています。そのため、端末機のOSがWindows 2000、 またはWindows XPの場合で、「HDDの電源を切る」の設定を「1分後」~「2分 後」にしたとき、最短時間の「3分後」が自動的に設定されます。